# USER GUIDE FOR SUBMISSION OF TITLES FOR RE-CLASSIFICATION (PUBLIC EXHIBITION)

For Non-Profit Use ('NFR')

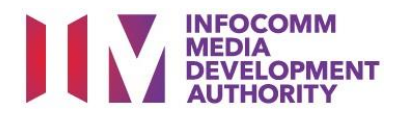

# Submission of Titles for Re-classification for Non-Profit Use

# Definition

• 'NFR' refers to re-classification of titles meant for non-profit public exhibition that have been classified previously by the IMDA.

# Fees and Service Standards

- The classification fee is \$20.50 per half an hour or part thereof.
- 'NFR' submissions will be classified within 30 working days.
- Applicants must ensure that their applications and submitted materials meet the requirements of the Submission Guidelines.
- The guidelines can be found on the IMDA website and the IMDA Online e-Services webpage.

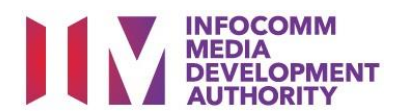

#### Select the e-service

| ARTS ENTERTAINMENT CLASSIFICATION FOR CAT<br>1 OR AD-HOC PUBLIC ENTERTAINMENT LICENCE | Submission Of Titles For Re-classification (NFR)                                                           |
|---------------------------------------------------------------------------------------|----------------------------------------------------------------------------------------------------|
| FILM CLASSIFICATION FOR PUBLIC EXHIBITION                                             | Submission to re-classify titles that have been classified previously by IMDA. For non-profit use only.    |
| FILM CLASSIFICATION FOR DISTRIBUTION                                                  | 🖻 User Guide                                                                                               |
| FILM CLASSIFICATION FOR PUBLIC EXHIBITION<br>- NON PROFIT*                            |                                                                                                    |
| EUM CLASSIFICATION FOR PURITC FYHIRITION                                              | Submission Of Films With Party Political Content (NFP)                                                     |
| - NON PROFIT*                                                                         | Submissions of films made by or on behalf of a political party, or containing party political content. For |
| REGISTERED CONTENT ASSESSOR (RCA)                                                     | non-profit use only.                                                                                       |
| SUBMISSIONS                                                                           | 🖻 User Guide                                                                                               |
| VIDEO GAME CLASSIFICATION                                                             |                                                                                                    |

| INFOCOMM<br>MEDIA<br>DEVELOPMENT<br>AUTHORITY | WHO WE ARE 🗗 |                                                                                                    |
|-----------------------------------------------|--------------|----------------------------------------------------------------------------------------------------|
| HOME / LOGIN                                  |              |                                                                                                    |
| FOR INDIVIDUAL LOGIN                          | 5            | TOR ORCANISATION LOCAN<br>Login via Singpass<br>If your company does not have Corppass, you may sign-up at www.corppass.gov.sg. & Please note<br>that once any user from your company has logged in using Corppass, all subsequent access to certain<br>IMDA's digital services from your company can only be made using Corppass. |

| /iew Guidelines                                 |                                    |                          |                                                      |
|-------------------------------------------------|------------------------------------|--------------------------|------------------------------------------------------|
|                                                 |                                    |                          |                                                      |
| Before you continue with the decla              | ration, you are advised to go thro | ough and familiarize you | urself with the Guidelines.                          |
|                                                 |                                    |                          |                                                      |
|                                                 | View Guidelines                    |                          | Proceed                                              |
|                                                 |                                    |                          |                                                      |
|                                                 |                                    |                          |                                                      |
| lease turn off the pop-up blocke<br>uick quide. | er in Internet Explorer or Mozill  | a Firefox before you o   | click the 'View Guidelines' button. Click here for a |

| Submission Of Titles For Re-classification (NFR)                                                                                                    |
|----------------------------------------------------------------------------------------------------|
|                                                                                                    |
| Page 1 of 6                                                                                                    |
|                                                                                                    |
| This submission is meant for non-profit use                                                                                                    |
| I undertake that the public exhibition of the film is not intended for the object of deriving a profit. *                                                                                                    |
| Please select one or both of the following, whichever applicable :*                                                                                                    |
| Charitable purpose                                                                                                    |
| Von-profit organisation                                                                                                    |
| Attachments*                                                                                                    |
| Si IMDA online page.pdf                                                                                                    |
| Attach relevant supporting document, for example:                                                                                                    |
| Scanned copy of registered business profile with Government agencies such as ROS or ACRA for status of non-profit organisation.     Letter from organiser to confirm the charitable purpose e.g. objectives, beneficiary and etc.     Other supporting document for the application |
| Applicant must provide any other information as requested by the IMDA. The authority may decline to deal with the application, if applicant fails to do so.                                                                                                    |

#### Step 4:

- Declare to undertake and select the purpose of submission
- Attached the required supporting documents
- Select 'Next'

## Step 1:

At the Online Services page, under the Film Classification for Public Exhibition - Non-Profit, select Submission of Titles for Reclassification ('NFR')

#### Step 2:

- Select either 'For Individual Login' or 'For Organisation Login'
- Enter your security credentials to complete the sign-in

## Step 3:

- You may read the guidelines or;
- Proceed with the submission

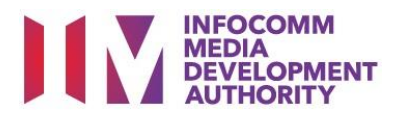

| Submission Of Titles For Re-cla                      | assification (NFR)             |
|------------------------------------------------------|--------------------------------|
| Page 2 of 6                                          |                                |
| Fields marked with* are mandatory. Indicate 'N//     | A' or '0' where not applicable |
| FILM SUBMISSION<br>Submission Details                |                                |
| Licence No:<br>Organisation ID:<br>Organisation Name |                                |
| Email Address:                                       |                                |
| Address Details<br>Block No:                         |                                |
| Street Name:<br>Floor No:                            | CLEMENTI AVENUE 3              |
| Building Name:                                       |                                |
| Postal Code:                                         |                                |
| House Tel No:<br>Fax No:                             |                                |
| Filer Particulars                                    |                                |
| Person NRIC:<br>Person Name:                         | TESTAPP                        |
| Mobile No:*<br>Email:*                               |                                |

## Step 5:

- Verify your details and input contact number and email address
- Select 'Next'

| Submission Of                                                        | Titles For Re-classifi                                                        | cation (NFR)                                   |                                                                                                    |
|----------------------------------------------------------------------|-------------------------------------------------------------------------------|------------------------------------------------|----------------------------------------------------------------------------------------------------|
| This form may take you al                                            | pout 5 to 10 minutes to complete                                              |                                                |                                                                                                    |
| This form may take you a                                             | our o to to minutes to complete.                                              |                                                |                                                                                                    |
| Please do a search t<br>your title search. Eg<br>Box Set or With Mul | o check if this title has a c<br>, Type 'Dynasty' if you are<br>tiple Titles. | lassification decision.<br>submitting 'Dynasty | . You may obtain better search results by using less keywords in<br>Warriors 6'. Search does not retrieve Original Titles Submitted as                                                                                                    |
| Title Search                                                         | ry                                                                            |                                                |                                                                                                    |
| The Search                                                           | Title of in Dessint No.                                                       |                                                |                                                                                                    |
| Title                                                                |                                                                               |                                                |                                                                                                    |
| IIUe                                                                 | THE GHOST RIDER                                                               |                                                |                                                                                                    |
| Original In-Receipt No                                               |                                                                               |                                                |                                                                                                    |
|                                                                      |                                                                               | Search                                         | Reset                                                                                                    |
| Title List - Total Numbe                                             | r of Records: 0                                                               |                                                |                                                                                                    |
| No title found with                                                  | che given criteria.                                                           |                                                |                                                                                                    |
| If you encounter any prob                                            | em with this e-service, please cor                                            | ntact us at 1800 478 5478 d                    | during our office hours (Mondays to Fridays 8.30am to 5.30pm) or send a feedback                                                                                                    |
|                                                                      |                                                                               |                                                |                                                                                                    |
| Submission Of Titles                                                 | For Re-classification (NER)                                                   |                                                |                                                                                                    |
| Page 3 of 6                                                          |                                                                               |                                                |                                                                                                    |
| This form may take you about 5 to                                    | 10 minutes to complete.                                                       |                                                |                                                                                                    |
| Please do a search to chec                                           | k if this title has a classification dec                                      | ision. You may obtain better                   | search results by using less keywords in your title search. Eq. Type 'Dynasty' if you are                                                                                                    |
| submitting 'Dynasty Warrie                                           | ors 6'. Search does not retrieve Orig                                         | jinal Titles Submitted as Box                  | Set or With Multiple Titles.                                                                                                    |
| fields marked with * are mandatory                                   |                                                                               |                                                |                                                                                                    |
| Please search using either Title or I                                | n-Receipt No                                                                  |                                                |                                                                                                    |
| Title                                                                | GHOST RIDER                                                                   |                                                |                                                                                                    |
| Original In-Receipt No                                               |                                                                               |                                                |                                                                                                    |
|                                                                      |                                                                               | Search                                         | n Reset                                                                                                    |
|                                                                      |                                                                               |                                                |                                                                                                    |
| Title List - Total Number of Reco                                    | rds: 8                                                                        |                                                |                                                                                                    |
| Select Index No                                                      | Title                                                                         | Title Details                                  |                                                                                                    |
| F551311                                                              | GHOST RIDER                                                                   | Romanised                                      |                                                                                                    |
|                                                                      |                                                                               | Title                                          |                                                                                                    |
|                                                                      |                                                                               | Known As                                       |                                                                                                    |
|                                                                      |                                                                               | Language                                       | ENGLISH                                                                                                    |
|                                                                      |                                                                               | Rating                                         | PG - Parental Guidance                                                                                                    |
|                                                                      |                                                                               | Consumer                                       | Passed Clean                                                                                                    |
|                                                                      |                                                                               | Advice                                         | some disturbing scenes 些评画面令人不适                                                                                                    |
|                                                                      |                                                                               | Running                                        |                                                                                                    |
| F551312                                                              | GHOST RIDER                                                                   | Romanised                                      |                                                                                                    |
|                                                                      |                                                                               | Title                                          |                                                                                                    |
|                                                                      |                                                                               | Known As                                       |                                                                                                    |
|                                                                      |                                                                               | Language                                       | ENGLISH                                                                                                    |
|                                                                      |                                                                               | Rating                                         | PG - Parental Guidance                                                                                                    |
|                                                                      |                                                                               | Consumer                                       | Passed Geometry Annual Control of Control of |
|                                                                      |                                                                               | Advice                                         | some disturbing scenes 型计画面令人不适                                                                                                    |
|                                                                      |                                                                               | Running                                        | 126                                                                                                    |
|                                                                      |                                                                               | 111110                                         |                                                                                                    |

#### Step 6:

- Do a search to check if the title has a classification decision; if no records are found, please exit the form and submit as 'FA'
- If the title can be found, select the correct match and click 'Submit Using the Selected Title'

| Submission Of Titles For Re-c                    | classification (NFR)              |
|--------------------------------------------------|-----------------------------------|
|                                                  |                                   |
| Page 4 of 6                                      |                                   |
|                                                  |                                   |
| Fields marked with* are mandatory. Indicate 'N   | N/A' or '0' where not applicable  |
| Submission Information                           |                                   |
| Import Details                                   |                                   |
| Format : *                                       | DVD-R 🗸                           |
| Title Details                                    |                                   |
| Main Language:                                   | English V ENGLISH                 |
| Title:                                           | GHOST RIDER 📓                     |
| Romanised Title :                                |                                   |
| Director:                                        | MARK STEVEN JOHNSON               |
| Rating:<br>Decision:                             | Parental Guidance<br>Passed Clean |
| Original Submission Consumer Advice:<br>Footage: | some disturbing scenes 些许画面令人不适   |
| Running Time (in minutes):*                      | 126                               |
| Purpose of Submission:*                          | Film Festival 🗸                   |
| Name of Film Festival : *                        | OUTDOOR SCREENING                 |
| Screening Date: (DD/MM/YYYY)*                    | From 20/12/2021 🛛 👩 To 20/12/2021 |
| Screening Venue:*                                | MOUNT FABER - OPEN SPACE          |
| No. of Pieces: *                                 | 1                                 |
| Subtitles                                        |                                   |
| Subtitle 1:                                      | NIL ~                             |
| Subtitle 2:                                      | NIL ~                             |

#### Step 7:

- Select media format type
- Input film screening details such as Purpose, Screening Date and Screening Venue
- Select 'Next'

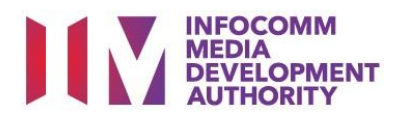

| Submission (                                                                | Of Titles For I                     | Re-classification                | on (NFR)                     |                     |                                                              |
|-----------------------------------------------------------------------------|-------------------------------------|----------------------------------|------------------------------|---------------------|--------------------------------------------------------------|
| Page 5 of 6                                                                 |                                     |                                  |                              |                     |                                                              |
|                                                                             |                                     |                                  |                              |                     |                                                              |
| Confirm Submission                                                          | on                                  |                                  |                              |                     |                                                              |
| Title                                                                       | Language                            | No. of Pieces                    | No. Of Reels                 | Delete              | View/Edit                                                    |
| GHOST RIDER                                                                 | English                             | 1                                | 0                            | Delete              | View and Edit Submission                                     |
| I undertake to pay the<br>I declare that:<br>(a) all the information<br>and | related prescribed fe               | es.<br>on form is true and corre | ect and I am aware that leg  | gal action may be t | aken against me if I had knowingly provided false informatio |
| (b) any film to be subr                                                     | nitted to the IMDA is o             | complete and complies v          | with the Submission Guide    | elines.             |                                                              |
| i agree that in any leg<br>or produced from IMD                             | al proceedings, I shal<br>A Online. | I not dispute the authent        | ticity or accuracy of any st | atements, confirma  | ations, records, acknowledgements, information recorded in   |
|                                                                             |                                     |                                  |                              |                     |                                                              |

| Film Submission F                                                                 | Receipt                                                  |              |   |
|-----------------------------------------------------------------------------------|----------------------------------------------------------|--------------|---|
| Page 6 of 6                                                                       |                                                          |              |   |
| In-Receipt No.<br>Title<br>Romanised Title<br>Language<br>Format<br>No. of Pieces | NFR/2011/000024P<br>GHOST RIDER<br>ENGLISH<br>DVD-R<br>1 | No. of Reels | 0 |
|                                                                                   |                                                          | Print        |   |
|                                                                                   |                                                          |              |   |

| DECLARATION FOR INFR SUBMISSION         SUBMISSION SUCCESSFUL         Submission Date: 20/11/2020         Submission Date: 20/11/2020         Submission Date: 20/11/2020         Submission Date: 20/11/2020         Submission Time: 03:17:27 PM         Thank you for your online submission.         Please email to Customer_Service@imda.gov.gg with your In-Receipt number to make an appointment to submission will be deleted if no media is received by the IMDA within 2 working days         Applicant InFORMATION         Name: TEST APP         Licence No./Organisation ID:         Licence No./Organisation ID:         Licence No./Organisation ID:         Licence No./Organisation ID:         Licence No./Organisation ID:         Licence No./Organisation ID:         Licence No./Organisation ID:         Licence No./Organisation ID:         Licence No./Organisation ID:         MOBILE PLATINUM LIMITED PARTNERSHIP         No. OF Prices: 1         Inter SUDDAR         MOBILE PLATINUM LIMITED PARTNERSHIP         No. OF Prices: 1         Title: <th></th> <th></th> <th></th> |                                                                                                    |                                                                                                    |                                                                                                    |
|----------------------------------------------------------------------------------------------------|----------------------------------------------------------------------------------------------------|----------------------------------------------------------------------------------------------------|----------------------------------------------------------------------------------------------------|
| Submission Date: 20/11/2020<br>Submission Time: 03:17:27 PM<br>Thank you for your online submission.<br>Please enail to Customer_Service@imda.gov.gg with your In-Receipt number to make an appointment to<br>submit the physical media to the IMDA within 2 working days from the date of this online submission.<br>This submission will be deleted if no media is received by the IMDA within 2 working days<br><b>APPLICANT INFORMATION</b><br>Name: TEST APP<br>Licence No./Organisation ID:<br>Company Name: MOBILE PLATINUM LIMITED PARTNERSHIP<br>Licence No./Organisation ID:<br><b>INFR' SUBMISSION DETAILS</b><br>In-Receipt No.: NFR/2011/000024P<br>Format: DVD-R<br>No. Of Pieces: 1<br>Title:<br>GRIST RIDER<br>Romanised Title:<br>Language Description: English - ENGLISH<br>Subtitle Language: NIL<br>NIL                                                                                                    |                                                                                                    | DECLARATION FOR                                                                                                    | "NFR' SUBMISSION                                                                                       |
| Submission Outer - 00 11/2020 Submission Time: 03:17:27 PM Thank you for your online submission. Please email to Customer_Service@imda.gov.sg with your In-Receipt number to make an appointment to submit the physical media to the IMDA within 2 working days from the date of this online submission. This submission will be deleted if no media is received by the IMDA within 2 working days <b>APPLICANT INFORMATION</b> Name: TEST APP Licence No,/Organisation ID: Company Name: MOBILE PLATINUM LIMITED PARTNERSHIP Licence No,/Organisation ID: Company Name: MOBILE PLATINUM LIMITED PARTNERSHIP Licence No./Organisation ID: Company Name: MOBILE PLATINUM LIMITED PARTNERSHIP Licence No./Organisation ID: Company Name: MOBILE PLATINUM LIMITED PARTNERSHIP Licence No.: NFR/2011/000024P  IN-R  No. Of Pieces: 1 Title: GH: Company English - ENGLISH  Subtitle Language: NIL NIL                                                                                                    |                                                                                                    | Submission Date                                                                                                    | 20/11/2020                                                                                             |
| Thank you for your online submission.  Please email to Customer Service@imda.gov.gg with your In-Receipt number to make an appointment to submit the physical media to the IMDA within 2 working days from the date of this online submission.  This submission will be deleted if no media is received by the IMDA within 2 working days <b>APPLICANT INFORMATION</b> Name: TEST APP  Licence No,/Organisation ID:  Company Name: MOBILE PLATINUM LIMITED PARTNERSHIP  L, TEST APP, am authorised by MOBILE PLATINUM LIMITED PARTNERSHIP, undertake that the public exhibition of the film is not intended for the object of deriving a profit. <b>NER' SUBMISSION DETAILS</b> In-Receipt No.: NFR/2011/000024P  MOBILE PLATINUM LIMITED PARTNERSHIP  MOBILE PLATINUM LIMITED PARTNERSHIP  No. Of Pieces: 1  Title: GHOST RIDER  Romanised Title: Language Description: English - ENGLISH  NIL                                                                                                    |                                                                                                    | Submission Time                                                                                                    | e: 03:17:27 PM                                                                                         |
| The is you for you for you for you for the submission.  Please email to Customer_Service@inda.gov.sg with your In-Receipt number to make an appointment to submitsion will be deleted if no media is received by the IMDA within 2 working days <b>APPLICANT INFORMATION</b> Name: TEST APP  Licence No,/Organisation ID:  Company Name: MOBILE PLATINUM LIMITED PARTNERSHIP  Licence No,/Organisation DEILE PLATINUM LIMITED PARTNERSHIP, undertake that the public exhibition of the film is not intended for the object of deriving a profit.  INFR' SUBMISSION DETAILS  In-Receipt No: NFR/2011/000024P  No. Of Pieces: 1 Title: GHOST RIDER  Romanised Title: Language Description: English - ENGLISH  Subtitle Language: NIL NIL                                                                                                    | Thank you for yo                                                                                                    | ur oplina submission                                                                                                    |                                                                                                    |
| This submission will be deleted if no media is received by the IMDA within 2 working days          APPLICANT INFORMATION         Name: TEST APP         Licence No,/Organisation ID:         Company Name: MOBILE PLATINUM LIMITED PARTNERSHIP         I, TEST APP, authorised by MOBILE PLATINUM LIMITED PARTNERSHIP, undertake that the public exhibition of the film is not intended for the object of deriving a profit.         INFR'SUBMISSION DETAILS         In-Receipt No:: NFR/2011/000024P       MOBILE PLATINUM LIMITED PARTNERSHIP         Format:       DVD-R         Work of Pieces: 1       Title:         GHOST RIDER       Subtitle Language: NIL         No. of Pieces: 1       Subtitle Language: NIL         No. Of Direces: 1       NIL                                                                                                    | Please email to C<br>submit the physic                                                                                                    | ustomer_Service@imda.gov.sg with<br>al media to the IMDA within 2 work                                                                                                    | your In-Receipt number to make an appointment to<br>sing days from the date of this online submission. |
| APPLICANT INFORMATION         Name: TEST APP         Licence Na/Organisation ID:         Company Name: MOBILE PLATINUM LIMITED PARTNERSHIP         I, TEST APP, authorized by MOBILE PLATINUM LIMITED PARTNERSHIP, undertake that the public exhibition of the film is not intended for the object of deriving a profit.         INFR'SUBMISSION DETAILS         In-Receipt No.: NFR/2011/000024P       MOBILE PLATINUM LIMITED PARTNERSHIP         Format:       DVD-R         Work of Pieces: 1       Ttde:         GHOST RIDER       Romanised Tide:         Language Description: English - ENGLISH       Subtitle Language: NIL         NIL       NIL                                                                                                    | This submission v                                                                                                    | vill be deleted if no media is receive                                                                                                    | d by the IMDA within 2 working days                                                                    |
| Name: TEST APP         Licence No,/Organisation ID:         Company Name: MOBILE PLATINUM LIMITED PARTNERSHIP         I, TEST APP, an authorised by MOBILE PLATINUM LIMITED PARTNERSHIP         I, TEST APP, an authorised by MOBILE PLATINUM LIMITED PARTNERSHIP         I, TEST APP, an authorised by MOBILE PLATINUM LIMITED PARTNERSHIP         In-Receipt No.: NFR/2011/000024P       MOBILE PLATINUM LIMITED PARTNERSHIP         Format:       DVD-R         Work of Pieces: 1       Inte:         Title:       GHOST RIDER         Romanised Title:       Language Description: English - ENGLISH         Subtitle Language: NIL       NIL                                                                                                    | APPLICANT INF                                                                                                    | ORMATION                                                                                                    |                                                                                                    |
| Licence No./Organisation ID:<br>Company Name: MOBILE PLATINUM LIMITED PARTNERSHIP<br>I, TEST APP, an authorised by MOBILE PLATINUM LIMITED PARTNERSHIP, undertake that the public<br>schibition of the film is not intended for the object of deriving a profit.<br>In-Receipt No.: NFR/2011/000024P<br>Format: DVD-R<br>No. Of Pieces: 1<br>Title:<br>GHOST RIDER<br>Romanised Title:<br>Language Description: English - ENGLISH<br>NIL                                                                                                    | Name: TEST APP                                                                                                    |                                                                                                    |                                                                                                    |
| Company Name: MOBILE PLATINUM LIMITED PARTNERSHIP I, TEST APP, am authorised by MOBILE PLATINUM LIMITED PARTNERSHIP, undertake that the public exhibition of the film is not intended for the object of deriving a profit.  INFR' SUBMISSION DETAILS  In-Receipt No.: NFR/2011/000024P MOBILE PLATINUM LIMITED PARTNERSHIP Format: DVD-R No. Of Pieces: 1 Title: GHOST RIDER Romanised Title: Language Description: English - ENGLISH NIL                                                                                                    | Licence No./Orga                                                                                                    | nisation ID:                                                                                                    |                                                                                                    |
| I, TEST APP, an authorised by MOBILE PLATINUM LIMITED PARTNERSHIP, undertake that the public exhibition of the film is not intended for the object of deriving a profit.          INFR' SUBMISSION DETAILS         In-Receipt No.: NFR/2011/000024P       MOBILE PLATINUM LIMITED PARTNERSHIP         Format:       DVD-R         INF SUBMISSION DETAILS       INFR / 2 0 1 1 / 0 0 0 2 4 P +         No. Of Pieces: 1       Inte:         Title:       GHOST RIDER         Romanised Title:       Subtitle Language: NIL         NIL       NIL                                                                                                    | Company Name: I                                                                                                    | MOBILE PLATINUM LIMITED PARTN                                                                                                    | IERSHIP                                                                                                |
| INFR' SUBMISSION DETAILS         In-Receipt No.: NFR/2011/000024P       MOBILE PLATINUM LIMITED PARTNERSHIP         Format:       DVD-R         Inte:       Inte:         GHOST RIDER       Romanised Title:         Language Description: English - ENGLISH       Subtitle Language: NIL         NIL       NIL                                                                                                    | I, TEST APP, am a<br>exhibition of the f                                                                                                    | authorised by MOBILE PLATINUM L<br>ilm is not intended for the object of                                                                                                    | IMITED PARTNERSHIP, undertake that the public<br>deriving a profit.                                    |
| In-Receipt No.: NFR/2011/000024P     MOBILE PLATINUM LIMITED PARTNERSHIP       Format:     DVD-R       No. Of Pieces: 1     THE:       GHOST RIDER     Romanised Title:       Romanised Title:     Subtitle Language: NIL       NIL     NIL                                                                                                    | NED! CURMICC                                                                                                    |                                                                                                    |                                                                                                    |
| Format: DVD-R No. Of Pieces: 1 Title: GHOST RIDER Romanised Title: Language Description: English - ENGLISH NIL                                                                                                    | NEK SUDPILSS                                                                                                    | ION DETAILS                                                                                                    |                                                                                                    |
| No. Of Pieces: 1<br>Title:<br>GHOST RIDER<br>Romanised Title:<br>Language Description: English - ENGLISH Subtitle Language: NIL<br>NIL                                                                                                    | In-Receipt No.                                                                                                    | ION DETAILS<br>: NFR/2011/000024P                                                                                                    | MOBILE PLATINUM LIMITED PARTNERSHIP                                                                    |
| Title:<br>GH/ST RIDER<br>Romanised Title:<br>Language Description: English - ENGLISH Subtitle Language: NIL<br>NIL                                                                                                    | In-Receipt No.<br>Format:                                                                                                    | ION DETAILS<br>: NFR/2011/000024P<br>DVD-R                                                                                                    | MOBILE PLATINUM LIMITED PARTNERSHIP                                                                    |
| GHOST RIDER Romanised Title: Language Description: English - ENGLISH Subtitle Language: NIL NIL                                                                                                    | In-Receipt No.<br>Format:<br>No. Of Pieces:                                                                                                    | ION DETAILS<br>: NFR/2011/000024P<br>DVD-R<br>1                                                                                                    | MOBILE PLATINUM LIMITED PARTNERSHIP                                                                    |
| Romanised Title:<br>Language Description: English - ENGLISH Subtitle Language: NIL<br>NIL                                                                                                    | In-Receipt No.<br>Format:<br>No. Of Pieces:<br>Title:                                                                                                    | ION DETAILS<br>: NFR/2011/000024P<br>DVD-R<br>1                                                                                                    | MOBILE PLATINUM LIMITED PARTNERSHIP                                                                    |
| Language Description: English - ENGLISH Subtitle Language: NIL<br>NIL                                                                                                    | In-Receipt No.<br>Format:<br>No. Of Pieces:<br>Title:<br>GHOST RIDER                                                                                                    | ION DETAILS<br>: NFR/2011/000024P<br>DVD-R<br>1                                                                                                    | MOBILE PLATINUM LIMITED PARTNERSHIP                                                                    |
| NIL                                                                                                    | In-Receipt No.<br>Format:<br>No. Of Pieces:<br>Title:<br>GHOST RIDER                                                                                                    | ION DETAILS<br>: NFR/2011/000024P<br>DVD-R<br>1                                                                                                    | MOBILE PLATINUM LIMITED PARTNERSHIP                                                                    |
|                                                                                                    | In-Receipt No.<br>Format:<br>No. Of Pieces:<br>Title:<br>GHOST RIDER<br>Romanised Title<br>Language Desc                                                                                                    | ION DETAILS  : NFR/2011/000024P  DVD-R  1  : : : : : : : : : : : : : : : : :                                                                                                    | MOBILE PLATINUM LIMITED PARTNERSHIP                                                                    |
| LUDGOLT WO TO D WITHO JOURDOD DIDECTIONO TOOC                                                                                                    | In-Receipt No.<br>Format:<br>No. Of Pieces:<br>Title:<br>GHOST RIDER<br>Romanised Title<br>Language Dese                                                                                                    | ION DETAILS INFR/2011/000024P DVD-R 1 cription: English - ENGLISH the pail and associated forc                                                                                                    | MOBILE PLATINUM LIMITED PARTNERSHIP                                                                    |
| I undertake to pay the related prescribed rees.                                                                                                    | In-Receipt No.<br>Format:<br>No. Of Pieces:<br>Title:<br>GHOST RIDER<br>Romanised Title<br>Language Dese<br>I undertake to pay                                                                                                    | ION DETAILS INFR/2011/000024P DVD-R 1 c c cription: English - ENGLISH the related prescribed fees.                                                                                                    | MOBILE PLATINUM LIMITED PARTNERSHIP                                                                    |
| L undertake to pay the related prescribed rees.<br>I declare that:                                                                                                    | In-Receipt No.<br>Format:<br>No. Of Pieces:<br>Title:<br>GHOST RIDER<br>Romanised Title<br>Language Desc<br>I undertake to pay<br>I declare that:                                                                                                    | ION DETAILS INFR/2011/000024P DVD-R I cription: English - ENGLISH the related prescribed fees.                                                                                                    | MOBILE PLATINUM LIMITED PARTNERSHIP                                                                    |
| L undertaxe to pay the related prescribed rees.<br>I declare that:<br>(a) all the information given in this application form is true and connect and I am aware that legal action may be<br>taken against me if I had knowingly provided false information; and                                                                                                    | In-Receipt No.<br>Format:<br>No. Of Pieces:<br>Title:<br>GHOST RIDER<br>Romanised Title<br>Language Dese<br>I undertake to pay<br>I declare that:<br>(a) all the information                                                                                                    | ION DETAILS INFR/2011/000024P DVD-R I ription: English - ENGLISH the related prescribed fees. Inglien in this application form is thus I had knowingly provided false informa                                                                                                    | MOBILE PLATINUM LIMITED PARTNERSHIP                                                                    |
| L undertake to pay the related prescribed rees.<br>I declare that:<br>(a) all the information given in this application form is true and correct and I am aware that legal action may be<br>taken against the if I had knowingly provided false information; and<br>(b) any film to be submitted to the IMDA is complete and complies with the Submission Guidelines.                                                                                                    | In-Receipt No.<br>Format:<br>No. Of Pieces:<br>Title:<br>GHOST RIDER<br>Romanised Title<br>Language Desc<br>I undertake to pay<br>I declare that:<br>(a) all the informatic<br>laken against me if<br>(b) any film to be s                                                                   | ION DETAILS INFR/2011/000024P DVD-R I ription: English - ENGLISH the related prescribed fees. In ad knowingly provided false inform. ubmitted to the IMDA is complete and o                                                                                                    | MOBILE PLATINUM LIMITED PARTNERSHIP                                                                    |
| I undercase to pay the related prescribed rees.<br>I declare that:<br>(a) all the information given in this application form is true and cornect and I am aware that legal action may be<br>taken against me if I had knowingly provided false information; and<br>(b) any film to be submitted to the IMDA is complete and complies with the Submission Guidelines.<br>I agree that in any legal proceedings, I shall not dispute the authenticity or accuracy of any statements,<br>confirmations, records, acknowledgements, information recorded in or produced from IMDA Online.                                                                                                    | In-Receipt No.<br>Format:<br>No. Of Pieces:<br>Title:<br>GHUST RIDER<br>Romanised Title<br>Language Dest<br>I undertake to pay<br>I undertake to pay<br>I declare that:<br>(a) all the informat<br>taken against me if<br>(b) any film to be s<br>I agree that in any<br>confirmations, reco | ION DETAILS IN FR/2011/000024P DVD-R I rription: English - ENGLISH the related prescribed fees. In given in this application form is true I had knowingly provided false inform. ubmitted to the IMDA is complete and legal proceedings, I shall not dispute the legal proceedings, I shall not dispute the | MOBILE PLATINUM LIMITED PARTNERSHIP                                                                    |

# Step 8:

- If you have another title to submit, please select 'Continue Another Submission'
- If you are done, select the declaration checkbox and select 'Submit'

## Last Step:

- Each title submitted will be issued with an In-Receipt Number.
- Click on [Print] to print or save the PDF copy